### COMO ABRIR UM CHAMADO PARA O SERVIÇO DE MANUTENÇÃO PREDIAL

1) Acesse a INTRANET do campus Bagé através da página web do campus ou clique aqui.

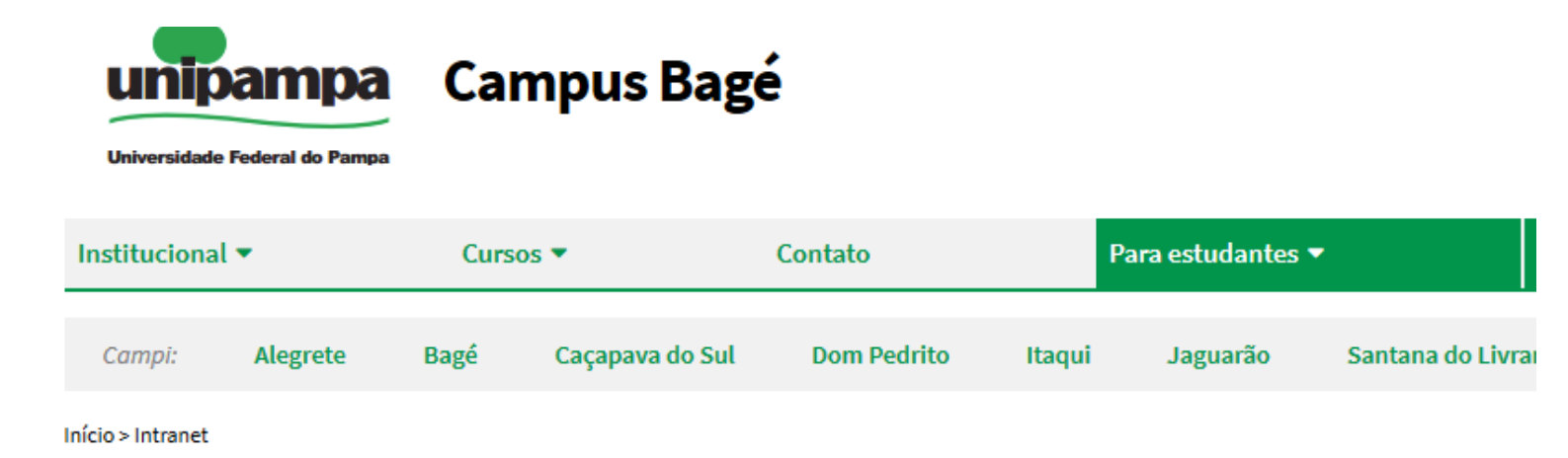

## Intranet

#### SISTEMAS LOCAIS

Xiru - Usuário (memorando, ofício, pedido almoxarifado geral, pedido almoxarifado de vidraria, protocolo interno) Xiru - Gerenciador Xiru - Acadêmico (solicitação de atestado) AVR (Almoxarifado Virtual de Reagentes) - somente na rede da unipampa Plataforma Reservas De Salas

#### SISTEMAS INSTITUCIONAIS

Consultar quotas de impressão Moodle Ramais Voip - Cusco Chamado de Manutenção e Infraestrutura Chamado de TI - Gaucha Sistema Guri 2) Clique em Chamado de Manutenção e Infraestrutura.

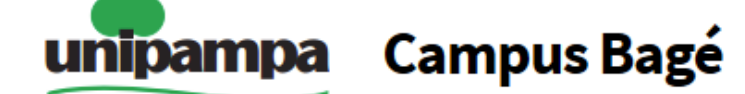

Universidade Federal do Pampa

| Institucional 🔻   |          | Cursos 🔻 |                 | Contato     |        | Para estudantes 🔻 |                  |  |
|-------------------|----------|----------|-----------------|-------------|--------|-------------------|------------------|--|
| Campi:            | Alegrete | Bagé     | Caçapava do Sul | Dom Pedrito | Itaqui | Jaguarão          | Santana do Livra |  |
| Início > Intranet |          |          |                 |             |        |                   |                  |  |

## Intranet

#### SISTEMAS LOCAIS

Xiru - Usuário (memorando, ofício, pedido almoxarifado geral, pedido almoxarifado de vidraria, protocolo interno)

Xiru - Gerenciador

Xiru - Acadêmico (solicitação de atestado)

AVR (Almoxarifado Virtual de Reagentes) - somente na rede da unipampa

Plataforma Reservas De Salas

#### SISTEMAS INSTITUCIONAIS

Consultar quotas de impressão Moodle

Ramais Voip - Cusco

Chamado de Manutenção e Infraestrutura

Chamado de TI - Gaucha

Sistema Guri

3) Faça login (com usuário e senha institucional) no sistema GAUCHA.

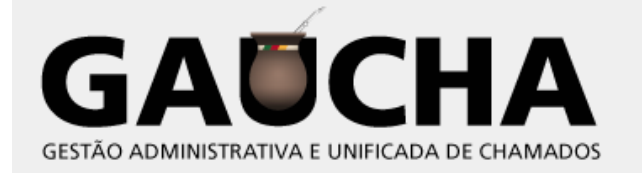

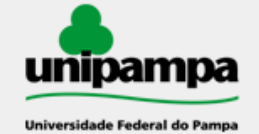

Diretoria de Tecnologia da Informação e Comunicação (DTIC)

|        | DTIC - UNIPAMPA |  |  |
|--------|-----------------|--|--|
|        |                 |  |  |
|        | edsonvernes     |  |  |
|        |                 |  |  |
|        | •••••           |  |  |
|        |                 |  |  |
| Enviar |                 |  |  |
|        |                 |  |  |

Esqueceu sua senha?

# 4) No canto superior direito selecione o serviço "Manutenção Predial".

| do | Chamados                                                              | FAQ                 |                                          |                                                                     |  |  |
|----|-----------------------------------------------------------------------|---------------------|------------------------------------------|---------------------------------------------------------------------|--|--|
|    |                                                                       |                     | CSB - Campus Bagé (estrutura de árvore)  | ema de Bibliotecas 🔺                                                |  |  |
|    |                                                                       |                     |                                          | Coord. de Manutenção<br>Coordenadoria do Sistema d<br>e Bibliotecas |  |  |
|    |                                                                       | (                   | Questões mais populares                  | Manutenção Predial                                                  |  |  |
|    | Como criar um chamad                                                  | do ?                |                                          | TIC<br>TIC Supervisor                                               |  |  |
|    | Catálogo de Serviços de Tecnologia da Informação (TI)                 |                     |                                          |                                                                     |  |  |
|    | Como alternar entre o                                                 | s perfis de acesso  | 05 ?                                     |                                                                     |  |  |
|    | Como acompanhar um chamado ?                                          |                     |                                          |                                                                     |  |  |
|    | Como interagir em um chamado ?                                        |                     |                                          |                                                                     |  |  |
|    | Como configurar um perfil padrão de acesso ao sistema ?               |                     |                                          |                                                                     |  |  |
|    | Como aprovar ou recusar a solução de um chamado ?                     |                     |                                          |                                                                     |  |  |
|    | O que é Gestão Administrativa e Unificada de CHAmados (GAUCHA) ?      |                     |                                          |                                                                     |  |  |
|    | Catálogo de Serviços da Coordenadoria do Sistema de Bibliotecas (CSB) |                     |                                          |                                                                     |  |  |
|    | Quais as métricas da G                                                | Gestão Administra   | ativa e Unificada de CHAmados (GAUCHA) ? |                                                                     |  |  |
|    |                                                                       |                     |                                          |                                                                     |  |  |
|    |                                                                       |                     | Entradas Recentes                        |                                                                     |  |  |
|    | Como configurar um p                                                  | erfil padrão de ac  | cesso ao sistema ?                       |                                                                     |  |  |
|    | Catálogo de Serviços d                                                | la Manutenção Pr    | edial                                    |                                                                     |  |  |
|    | Como alternar entre o                                                 | s perfis de acesso  | 05 ?                                     |                                                                     |  |  |
|    | Catálogo de Serviços d                                                | la Coordenadoria    | do Sistema de Bibliotecas (CSB)          |                                                                     |  |  |
|    | Catálogo de Serviços d                                                | le Tecnologia da 1  | Informação (TI)                          |                                                                     |  |  |
|    | Como salvar nos favor                                                 | itos um filtro de p | pesquisa de chamados ?                   |                                                                     |  |  |

Quais as métricas da Gestão Administrativa e Unificada de CHAmados (GAUCHA) ?

Como aprovar ou recusar a solução de um chamado ?

Como é realizada a notificação de chamados ?

Como interagir em um chamado ?

### **5)** Clique em "Criar Chamado"

|                                     | Chamados                           | Número    |   | Como criar um chamado ?                                |
|-------------------------------------|------------------------------------|-----------|---|--------------------------------------------------------|
| Novo<br>Processando (atribuído)     |                                    |           | 0 | Como alternar entre os per                             |
| Processando (planejado)<br>Pendente |                                    |           | 0 | Como acompanhar um char                                |
| Solucionado                         |                                    |           | 5 | Como configurar um perfil<br>Como aprovar ou recusar a |
| Fechado<br>Excluído                 |                                    |           | 0 | O que é Gestão Administrat                             |
|                                     | Pesquisa de satisfação (10 em 137) |           |   | Quais as métricas da Gestã                             |
| Requerente                          | Elementos<br>associados            | Descrição |   |                                                        |

### **6)** Preencha o chamado e clique em enviar.

| Descreva o incidente ou a requisição | (UNIPAMPA > Manutenção Predial > Manutenção Predial - Campus Bagé) |  |  |  |
|--------------------------------------|--------------------------------------------------------------------|--|--|--|
| Тіро                                 | Requisição 🔻                                                       |  |  |  |
| Categoria* A                         | v (1)                                                              |  |  |  |
| Urgência                             | Média 🔻                                                            |  |  |  |
| Me informe sobre as ações tomadas    | Acompanhar por e-mail Sim v<br>E-mail: edsonvernes@unipampa.edu.br |  |  |  |
| Localização*                         | v (1)                                                              |  |  |  |
| Título* C                            |                                                                    |  |  |  |
|                                      | A: Insira a categoria (tipo) de serviço a ser realizado.           |  |  |  |
|                                      | B: Insira a localização (campus).                                  |  |  |  |
| Descrição* D                         | C: Insira o título                                                 |  |  |  |
|                                      | D: Descreva aqui o serviço que necessita que seja realizado.       |  |  |  |
| Arquivo (2 MB máx) 🛈                 |                                                                    |  |  |  |
|                                      | Arraste e solte seu arquivo aqui, ou                               |  |  |  |
|                                      | Browse No file selected.                                           |  |  |  |
|                                      |                                                                    |  |  |  |
| *                                    |                                                                    |  |  |  |
|                                      | Enviar mensagem                                                    |  |  |  |

**7)** O chamado foi realizado e será atendido assim que possível pela equipe de manutenção após o comunicado do Setor de Infraestrutura.

Qualquer dúvida o solicitante deve procurar a Coordenação Administrativa.